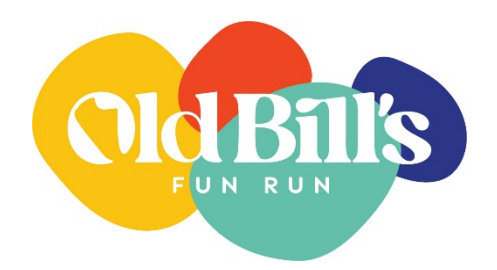

## Old Bill's Application Tip Sheet

- 1. To access the Old Bill's Fun Run Application, go to <u>oldbills.org</u> during the application period.
- 2. Click on **[LOGINS]** in the middle of the page. You can access the application at **[Old Bill's / Tin Cup Application]**.
- 3. Logging into the Old Bill's Application Portal

Those who are registered Grant Administrators should log in using your **email address**, and the password you created when you originally registered. If you do not remember your password, click **[Forgot Password]** under login. Contact <u>Cindy Corona</u> for password reset assistance if needed.

If you are a new user, you will need to <u>Register as a Grant Administrator</u>. Follow the instructions on the <u>Registering as a Grant Administrator</u> tip sheet. This is a multi-step process that may take up to 24 hours.

4. Once you have registered as a Grant Administrator and are logged in **[Apply for Old Bill's or Tin Cup]** 

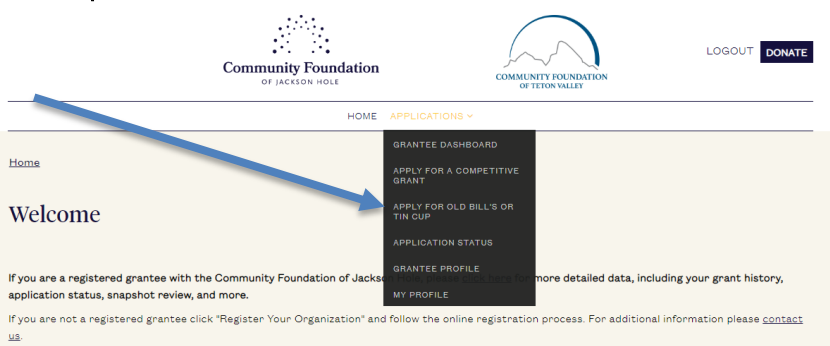

- 5. First step is to answer the pre-qualifying question. Fill in the bubble next to Old Bill's Fun Run, then select your answer from drop down menu.
- 6. Next, enter your application/project name: Old Bill's Application (current year)
- 7. Start with section 1 and proceed through the application.

| Applications » A                    | <u>apply for Old Bill's or T</u>                  | in Cup                                            |                                    |                                                        |                                                  |                                                    |
|-------------------------------------|---------------------------------------------------|---------------------------------------------------|------------------------------------|--------------------------------------------------------|--------------------------------------------------|----------------------------------------------------|
| Applicatio                          | n Dashboard                                       |                                                   |                                    |                                                        |                                                  |                                                    |
| Application Nan                     | ne:                                               |                                                   |                                    |                                                        |                                                  |                                                    |
| 2024 Old Bill's F                   | Fun Run Application - 5                           | 4990                                              |                                    |                                                        |                                                  |                                                    |
| Please click on a                   | any of the sections belo                          | w to begin your applica                           | tion.                              |                                                        |                                                  |                                                    |
| On each page, y<br>validate your wo | ou may navigate forwar<br>ork and complete that s | d and backward using t<br>ection. Please note tha | he << and >><br>It the site will t | buttons. Clicking <b>Save</b><br>me out after 20 minut | e Work & Continue at t<br>tes and any unsaved we | the bottom of each screen will<br>ork may be lost. |
| A green check n<br>and ALL require  | nark will display when e<br>d documents are uploa | ach section is complete<br>ded.                   | . You will not s                   | ee the Sign & Submit b                                 | outton until each section                        | on displays a <b>green</b> check mark              |
| Once you have s<br>application.     | igned and dated your a                            | pplication you will be at                         | ole to <b>Submit</b> .             | A confirmation email w                                 | vill be sent when you su                         | uccessfully submit your                            |
| Sections:                           |                                                   |                                                   |                                    |                                                        |                                                  |                                                    |
| Section 1: Orga                     | nization                                          |                                                   |                                    |                                                        |                                                  |                                                    |
| Section 2: Cont                     | act Person                                        |                                                   |                                    |                                                        |                                                  |                                                    |
| Section 3: Gran                     | t Report                                          |                                                   |                                    |                                                        |                                                  |                                                    |
| View                                | PDF                                               |                                                   |                                    |                                                        |                                                  |                                                    |
| Requireme                           | nts Table                                         |                                                   |                                    |                                                        |                                                  |                                                    |
| NAME MANDAT                         | ORY2 DESCRIPTION                                  | DATE COMPLETED                                    | ACTIONS                            |                                                        |                                                  |                                                    |
| There are no ac                     | Iditional requirements (                          | or this application.                              |                                    |                                                        |                                                  |                                                    |

You can save the application to finish later at bottom of screen (Save Work & Continue), you can find the saved application under **[Applications]** next to home, click on **[Application Status]**, **[Details]** to return to application that you saved

|                                                                                                    | Community Foundation                                                                | COMMUNITY                                                             | FOUNDATION               | LOGOUT DONATE                     |  |
|----------------------------------------------------------------------------------------------------|-------------------------------------------------------------------------------------|-----------------------------------------------------------------------|--------------------------|-----------------------------------|--|
|                                                                                                    | HOME AP                                                                             | PLICATIONS ~                                                          |                          |                                   |  |
| Home                                                                                                    | Gi<br>Af<br>Gi                                                                      | NANTEE DASHBOARD<br>PPLY FOR A COMPETITIVE<br>RANT                    |                          |                                   |  |
| Welcome                                                                                                    | AF<br>TI                                                                            | PPLY FOR OLD BILL'S OR<br>N CUP<br>PPLICATION STATUS                  |                          |                                   |  |
| If you are a registered grantee with application status, snapshot review,                                                                                                    | the Community Foundation of Jacks                                                   | RANTEE PROFILE<br>Tole, please <u>click hane</u> for mor<br>Y PROFILE | re detailed data, incluc | ling your grant history,          |  |
| If you are not a registered grantee o<br><u>us</u> .                                                                                                    | lick "Register Your Organization" and fol                                           | low the online registration pr                                        | ocess. For additional i  | information please <u>contact</u> |  |
|                                                                                                    |                                                                                     |                                                                       |                          |                                   |  |
|                                                                                                    | HOME AF                                                                             | PLICATIONS ~                                                          |                          |                                   |  |
| Applications - Application Status<br>Review the Status (                                                                                                    | of your Application(                                                                | 3)                                                                    |                          |                                   |  |
| This page presents, in real time, the status, please do not consider your r                                                                                                    | status of your grant application(s). Whi<br>request approved until you have receive | le the information presented<br>of written notification.              | d here does represent    | t your application's current      |  |
| Applications "in process" still need so<br>sections. Click on Details below to c                                                                                                    | omething from you before you may subr<br>ontinue work on an application in proce    | nit the application. This may<br>ss.                                  | include mandatory re     | equirements or application        |  |
| Once an application is submitted, you may not edit any of the sections. You may, however, view the PDF and other details, and you may upload additional<br>documentation, if needed. To view the details for any application, select Details under Actions. To view the PDF document for a submitted application,<br>select View under PDF. |                                                                                     |                                                                       |                          |                                   |  |
| Organization                                                                                                    |                                                                                     |                                                                       |                          |                                   |  |
| Community Foundation of Jackson Hole                                                                                                    |                                                                                     |                                                                       |                          |                                   |  |
| Community Foundation of Jackson H                                                                                                    | iole Party Id 1                                                                     |                                                                       |                          |                                   |  |
| Search                                                                                                    |                                                                                     |                                                                       |                          |                                   |  |
| Range                                                                                                    |                                                                                     |                                                                       |                          |                                   |  |
| Last 30 Days                                                                                                    |                                                                                     |                                                                       |                          | -                                 |  |
| Advanced Search                                                                                                    |                                                                                     |                                                                       |                          |                                   |  |
| PROGRAM                                                                                                    | APPLICATION DATE                                                                    | <u>STATUS</u>                                                         | ACTIONS                  | APP PDF                           |  |
| Old Bill's Fun Run Application                                                                                                    | 4/15/2024                                                                           | In Process                                                            | Details                  |                                   |  |
| Old Bill's Fun Run Application                                                                                                    | 4/15/2024                                                                           | Entered                                                               | Details                  | View PDF                          |  |
| raye 5126: 10 V G0 t0: 1                                                                                                    |                                                                                     |                                                                       |                          | 1 - 2 07 2                        |  |

8. A grant report and financial accounting form are part of the online application.

Click **[EDIT]** to update the form. A box will pop up under the form to fill in the purpose / use and amount. Click **[ADD]** on the bottom of the blue box to add line items to the financial accounting form. The total of this box should match the total check amount your organization received through Old Bill's last year.

| A Grant Report is required to ensure that your organization's prior year Old Bill's grant was (or is being) used in accordance with the approved Use of<br>Funds and any applicable donor restrictions. Grant Reports are also used to document the community impact of Old Bill's Fun Run for the public, donors,<br>and the media.<br>If your organization did not participate in Old Bill's Fun Run last year type N/A for each question in the grant report section. If your organization is a state<br>regional, or national organization, please use LOCAL budget and staff numbers below.<br>Organization's local office total annual operating budget:<br>[stoomage]<br>Number of local office total annual operating budget:<br>[stoomage]<br>Number of local office paid staff (full-time equivalents):<br>[stoomage]<br>Old Bill's Fun Run Financial Accounting Form:<br>Use the table below to detail your organization's use of last year's total Old Bill's grant (designated gifts, matching grant, plus award/winner grant(s), if<br>applicable). Please list specific budget/expense categories (e.g. salaries, rent, supplies, etc) and/or programs. If you have unspent funds at this time,<br>please linclude a line for 'Unspent Funds' to report that amount. Note: you have 18 months to spend Old Bill's funds following receipt of your grant check i<br>October.<br>Please do not include the use of any previously reported Unspent Funds in the Use of Prior Year Grant Funds table below. If you included a line for Unspert<br>Funds in last year's grant report, please include: "Yes" below, and you will be prompted to separately detail your organization's actual use of those funds.<br>Use of Prior Year Grant Funds (including any funds from last year not yet spent)<br>Detwit your use of rungs include users in receipt.<br>Auount Acmoni<br>Insw Laptops for registrations<br>Auount Acmoni<br>Insw Laptops for registrations<br>Auount Acmoni<br>Insw Laptops for registrations<br>Auount Acmoni<br>Insw Laptops for registrations<br>Auount Acmoni<br>Inswer Laptops Auoune Lapton Laptops Auoune Laptops Auount<br>Auount Acmoni<br>Inswer | Grant Report                                                                                                    |                                                           |                         |                    |
|----------------------------------------------------------------------------------------------------|----------------------------------------------------------------------------------------------------|-----------------------------------------------------------|-------------------------|--------------------|
| Funds and any applicable donor restrictions. Grant Reports are also used to document the community impact of Old Bill's Fun Run for the public, donors, and the media. If your organization did not participate in Old Bill's Fun Run last year type N/A for each question in the grant report section. If your organization is a state regional, or national organization, please use LOCAL budget and staff numbers below. Organization's local office total annual operating budget: Store State State St                                                            | A Grant Report is required to ensure that your organization's prior year (                                                                                 | Old Bill's grant was (or is being) used in ac             | cordance with the app   | roved Use of       |
| If your organization did not participate in Old Bill's Fun Run last year type N/A for each question in the grant report section. If your organization is a state regional, or national organization, please use LOCAL budget and staff numbers below. Organization's local office total annual operating budget: [stossoco Number of local office total annual operating budget: [stossoco Number of local office paid staff (full-time equivalents): [stossoco Organization's local office paid staff (full-time equivalents): [stossoco Organization's for office paid staff (full-time equivalents): [stossoco Organization's local office paid staff (full-time equivalents): [stossoco Organization's dotal Old Bill's grant check (including the match and any awards): [stossoco Organization's use of last year's total Old Bill's grant (designated gifts, matching grant, plus award/winner grant(s), if applicable). Please list specific budget(expense categories (e.g. salaries, rent, supplies, etc) and/or programs. If you have unspent funds at his time, please include a line for "Unspent Funds" to report that amount. Note: you have 18 months to spend Old Bill's funds following receipt of your grant check i October. Please do not include the use of any previously reported Unspent Funds in the Use of Prior Year Grant Funds table below. If you included a line for Unsper Funds in last year's grant report, please indicate "Yes" below, and you will be prompted to separately detail your organization's actual use of those funds. Use of Funo Year Grant Funds (including any funds from last year not yet spent) Detra. Your.use of rups funds from last year not yet spent) Detra. Your.use of rone gistrations Sc2000.00 Edit   Remov Award party catering Sc2000.00 Edit   Remov Award party catering Sc2000.00 Edit   Remov Sca00 Sca00 Sca00 Sca00 Sca00 Sca00 Sca00 Sca00 Sca00 Sca00 Sca00 Sca00 Sca00 Sca00 Sca00 Sca00 Sca00 Sca00 Sca00 Sca00 Sca00 Sca00 Sca00 Sca00 Sca00 Sca00 Sca00 Sca00 Sca00 Sca00 Sca00 Sca00 Sca00 Sca00 Sca00 Sca00 Sca00 Sca00 Sca00 Sca00 Sca                                                               | Funds and any applicable donor restrictions. Grant Reports are also used and the media.                                                                    | to document the community impact of Ol                    | d Bill's Fun Run for th | e public, donors,  |
| Organization's local office total annual operating budget:         10000000         Number of local office paid staff (full-time equivalents):         5         Last year's total Old Bill's grant check (including the match and any awards):         1000000         DI Bill's Fun Run Financial Accounting Form:         Use the table below to detail your organization's use of last year's total Old Bill's grant (designated gifts, matching grant, plus award/winner grant(s), if applicable). Prevaes list specific budget/spense categories (e.g. salaries, rent, supplies, etc) and/or programs. If you have unspent funds at this time, please include a line for 'Unspent Funds' to report that amount. Note: you have 18 months to spend Old Bill's funds following receipt of your grant check i October.         Please do not include the use of any previously reported Unspent Funds in the Use of Prior Year Grant Funds atble below. If you included a line for Unspert Funds in last year's grant report, please include: "Yes' below, and you will be prompted to separately detail your organization's actual use of those funds.         Use of Prior Year Grant Funds (including any funds from last year not yet spent)       atomit         Detai: You we of Prior wear Grant Funds (including any funds from last year not yet spent)       atomit         New Laptops for registrations       \$2,000.00       Edit   Bemoor         Award party catering       \$3,000.00       Edit   Bemoor         Unspent Funds       \$1,000.00       Edit   Bemoor         Unspent Funds       \$1,000.00 <th>If your organization did not participate in Old Bill's Fun Run last year type<br/>regional, or national organization, please use LOCAL budget and staff num</th> <th>N/A for each question in the grant report<br/>abers below.</th> <th>section. If your organ</th> <th>ization is a state</th>                                                                                                    | If your organization did not participate in Old Bill's Fun Run last year type<br>regional, or national organization, please use LOCAL budget and staff num | N/A for each question in the grant report<br>abers below. | section. If your organ  | ization is a state |
| stores         Stores         Stores                                                                                                    | Organization's local office total annual operating budget:                                                                                                 |                                                           |                         |                    |
| Number of local office paid staff (full-time equivalents):                                                                                                    | \$100,000.00                                                                                                    |                                                           |                         |                    |
| Solution of Nota Once paid Staff (Unrume equivalents): Solution of Nota Once paid Staff (Unrume equivalents): Solution of Nota Once paid Staff (Unrume equivalents): Solution of Nota Once paid Staff (Unrume equivalents): Solution of Nota Once paid Staff (Unrume equivalents): Solution of Nota Once paid Staff (Unrume equivalents): Solution of Nota Once paid Staff (Unrume equivalents): Solution of Nota Once paid Staff (Unrume equivalents): Solution of Nota Once paid Staff (Unrume equivalents): Solution of Nota Once paid Staff (Unrume equivalents): Solution of Nota Once paid Staff (Unrume equivalents): Solution of Nota Once Paid Staff (Unrume equivalents): Solution of Nota Once Paid Staff (Unrume equivalents): Solution of Nota Once Paid Staff (Staff Staff                                                              | Number of least office said stoff (full time equivalents).                                                                                                 |                                                           |                         |                    |
| 5         Last year's total Old Bill's grant check (including the match and any awards):         1000000000000000000000000000000000000                                                                                                    | Number of local office paid scall (full-time equivalents):                                                                                                 |                                                           |                         |                    |
| Last year's total Old Bill's grant check (including the match and any awards):                                                                                                    | 5                                                                                                    |                                                           |                         |                    |
| Genome         Old Bill's Fun Run Financial Accounting Form:         Use the table below to detail your organization's use of last year's total Old Bill's grant (designated gifts, matching grant, plus award/winner grant(s), if applicable). Please list specific budget/expense categories (e.g. salaries, rent, supplies, etc) and/or programs. If you have unspect funds at this time, please link for "Unspent Funds" to report that amount. Note: you have 18 months to spend Old Bill's funds following receipt of your grant check i October.         Please do not include the use of any previously reported Unspent Funds in the Use of Prior Year Grant Funds table below. If you included a line for Unsper Funds in last year's grant report, please indicate "Yes" below, and you will be prompted to separately detail your organization's actual use of those funds.         Use of Prior Year Grant Funds (including any funds from last year not yet spent)       atom         Detail: You was of Prior Series funds.       \$2,000.00         Award party catering       \$3,000.00       Edit   Remove Unspent Funds         Award party catering       \$1,000.00       Edit   Remove Interest                                                                                                    | Last year's total Old Bill's grant check (including the match and any award                                                                                | is):                                                      |                         |                    |
| Autom         Old Bill's Fun Run Financial Accounting Form:         Use the table below to detail your organization's use of last year's total Old Bill's grant (designated gifts, matching grant, plus award/winner grant(s), if applicable). Flease list specific budget/expense categories (e.g. salaries, rent, supplies, etc) and/or programs. If you have unspent funds at this time, please include a line for "Unspent Funds" to report that amount. Note: you have 18 months to spend Old Bill's funds following receipt of your grant check i October.         Please do not include the use of any previously reported Unspent Funds in the Use of Prior Year Grant Funds table below. If you included a line for "Unsper Funds in last year's grant report, please includes "Yes" below, and you will be prompted to separately detail your organization's actual use of those funds.         Use of Prior Year Grant Funds (including any funds from last year not yet spent)       advort         Derat. your use of Funds include events       \$2,000.00       Edit   Removi Award party catering         New Laptops for registrations       \$2,000.00       Edit   Removi Award party catering         Unspent Funds       \$1,000.00       Edit   Removi Award party catering                                                                                                    | East your o total one one one one one one one one one one                                                                                                  |                                                           |                         |                    |
| Old Bill's Fun Run Financial Accounting Form:         Use the table below to detail your organization's use of last year's total Old Bill's grant (supplies, etc) and/or programs. If you have unspent funds at this me, please include a line for 'Unspent Funds' to report that amount. Note: you have 18 months to spend Old Bill's funds following receipt of your grant check i October.         Please ido not include the use of any previously reported Unspent Funds in the Use of Prior Year Grant Funds at table below. If you included a line for 'Unspent Funds are indicate ''Yes' below, and you will be prompted to separately detail your organization's actual use of those funds.         Use of Prior Year Grant Funds (including any funds from last year not yet spent)       AMONT         DetAir Your use OF Funds Funds       \$2,000.00       Edit   Removy Award party catering         Award party catering       \$3,000.00       Edit   Removy Award below. Edit   Removy Award below.                                                                                                    | 36,000.00                                                                                                    |                                                           |                         |                    |
| Use the table below to detail your organization's use of last year's total Old Bill's grant (designated gifts, matching grant, plus award/winner grant(s), if applicable). Please list specific budget(expense categories (e.g. salaries, rent, supplies, etc) and/or programs. If you have unspent funds at this time, please include a line for "Unspent Funds" to report that amount. Note: you have 18 months to spend Old Bill's funds following receipt of your grant check i October. Please do not include the use of any previously reported Unspent Funds in the Use of Prior Year Grant Funds table below. If you included a line for 'Unspent Funds in tast year's grant report, please indicate "Yes" below, and you will be prompted to separately detail your organization's actual use of those funds. Use of Prior Year Grant Funds (including any funds from last year not yet spent) DETAL YOUR USE OF FUNDS INCLUE UNSPENT FILEDED. AMOUNT ACTION New Laptops for registrations S2,000.00 Edit I Removy Unspent Funds Use of Prior Year Grant S0,00.00 Edit I Removy Teal                                                                                                    | Old Bill's Fun Run Financial Accounting Form:                                                                                                    |                                                           |                         |                    |
| applicable). Please list specific budget/expense categories (e.g. salaries, rent, supplies, etc) and/or programs. If you have unspent funds at this time, please include a line for "Unspent Funds" to report that amount. Note: you have 18 months to spend Old Bill's funds following receipt of your grant check i October. Please do not include the use of any previously reported Unspent Funds in the Use of Prior Year Grant Funds table below. If you included a line for "Unspent Funds in last year's grant report, please include the use of any previously reported Unspent Funds in the Use of Prior Year Grant Funds table below. If you included a line for Unsper Funds in last year's grant report, please include the use of any previously reported Unspent Funds in the Use of Prior Year Grant Funds table below. If you included a line for Unsper Funds in last year's grant report, please indicate "Yes" below, and you will be prompted to separately detail your organization's actual use of those funds. Use of Prior Year Grant Funds (including any funds from last year not yet spent) Detrat room use of registrations S2,000.00 Edit   Removy Award party catering S3,000.00 Edit   Removy Tewl S4,000.00 Edit   Removy S4,000.00 Edit   Removy S4,000.00 Edit S                                                               | Use the table below to detail your organization's use of last year's total O                                                                               | ld Bill's grant (designated gifts, matching a             | grant, plus award/winn  | ier grant(s), if   |
| Please include a line for "Unspent Funds" to report that amount. Note: you have 18 months to spend Old Bill's funds following receipt of your grant check i<br>October.<br>Please do not include the use of any previously reported Unspent Funds in the Use of Prior Year Grant Funds table below. If you included a line for Unsper<br>Funds in last year's grant report, please indicate "Yes" below, and you will be prompted to separately detail your organization's actual use of those funds.<br>Use of Prior Year Grant Funds (including any funds from last year not yet spent)<br>DeTAI: You use of Funds include use in FixeDED.<br>New Laptops for registrations<br>Awount Action<br>Award party catering \$2,000.00 Edit   Removy<br>Unspent Funds \$1,000.00 Edit   Removy<br>Teel                                                                                                    | applicable). Please list specific budget/expense categories (e.g. salaries, re                                                                             | ent, supplies, etc) and/or programs. If yo                | u have unspent funds a  | at this time.      |
| October. Please do not include the use of any previously reported Unspent Funds in the Use of Prior Year Grant Funds table below. If you included a line for Unsper Funds in last year's grant report, please indicate "Yes" below, and you will be prompted to separately detail your organization's actual use of those funds. Use of Prior Year Grant Funds (including any funds from last year not yet spent) DETAL YOUR USE OF FUNDS INCLUDE UNSPENT IF NEEDED. AMOUNT ACTION New Laptops for registrations Avand party catering Unspent Funds St,000.00 Edit   Removy Tewl                                                                                                    | please include a line for "Unspent Funds" to report that amount. Note: you                                                                                 | have 18 months to spend Old Bill's funds                  | following receipt of vo | ur grant check i   |
| Please do not include the use of any previously reported Unspent Funds in the Use of Prior Year Grant Funds table below. If you included a line for Unsper<br>Funds in last year's grant report, please indicate "Yes" below, and you will be prompted to separately detail your organization's actual use of those funds.<br>Use of Prior Year Grant Funds (including any funds from last year not yet spent)<br>Detail routies of Punds include underwrit in lestope. AMONIT Action<br>New Laptops for registrations \$2,000.00 Edit   Removy<br>Award party catering \$3,000.00 Edit   Removy<br>Unspent Funds \$1,000.00 Edit   Removy<br>Teel \$6,000 Edit   Removy                                                                                                    | October                                                                                                    |                                                           |                         | 8                  |
| Please do not include the use of any previously reported Unspent Funds in the Use of Prior Year Grant Funds table below. If you included a line for Unsper<br>Funds in last year's grant report, please indicate "Yes" below, and you will be prompted to separately detail your organization's actual use of those funds.<br>Use of Prior Year Grant Funds (including any funds from last year not yet spent)<br>DETAIL You use of Priors Necuse Unseen if Necesson<br>New Laptops for registrations<br>Award party catering<br>Unspent Funds \$1,000,00 Edit   Remove<br>Teel 60000 Edit   Remove                                                                                                    | 0000001                                                                                                    |                                                           |                         |                    |
| Trans to not include to the protocol reported on period of reported on period of reported on period of reported on period of reported on period of reported on the state of the state of th                                                            | Please do not include the use of any previously reported Unspect Funds in                                                                                  | the Lise of Prior Year Grant Funds table                  | below If you included   | a line for Linenen |
| Ulte of Prior Year Grant Febrit, prease indicate residence, and you will be prompted to separately detail your organization's actual dee of those funds. Use of Prior Year Grant Funds (including any funds from last year not yet spent) Defaultion use of Prios Necuse funds. Mount Anoni New Laptops for registrations \$2,000.00 Edit   Removy Unspent Funds \$3,000.00 Edit   Removy Unspent Funds \$1,000.00 Edit   Removy Teel                                                                                                    | Finade in lock module the use of any previously reported onspent runds in                                                                                  |                                                           | celestice's seturations | a fine for onspen  |
| Use of Prior Year Grant Funds (including any funds from last year not yet spent)         AMOUNT         ACTION           DETAIL YOUN USE OF FUNDS INCLUDE UNSERING FRANCESCO.         AMOUNT         ACTION           New Laptops for registrations         \$2,000.00         Edit   Remount           Award party catering         \$3,000.00         Edit   Remount           Unspent Funds         \$1,000.00         Edit   Remount           Test         #200000         Edit   Remount                                                                                                    | Funds in last years grant report, please indicate resibelow, and you will                                                                                  | be prompted to separately detail your org                 | gamzacionis accuaruse   | or chose runus.    |
| DETAIL YOUR USE OF FUNDES INCLUDE UNSPENT IF INEEDED.         AMOUNT         ACTION           New Laptops for registrations         \$2,000.00         Edit   Removing           Award party catering         \$3,000.00         Edit   Removing           Unspent Funds         \$1,000.00         Edit   Removing           Teal         \$4,000.00         Edit   Removing                                                                                                    | Use of Prior Year Grant Funds (including any funds from last year not yet                                                                                  | spent)                                                    |                         |                    |
| New Laptops for registrations         \$2,000.00         Edit   Removy           Award party catering         \$3,000.00         Edit   Removy           Unspent Funds         \$1,000.00         Edit   Removy           Teal         #20000         Edit   Removy                                                                                                    | DETAIL YOUR USE OF FUNDS. INCLUDE UNSPENT IF NEEDED.                                                                                                    | AMOUNT                                                    | ACTION                  |                    |
| Award party catering         \$3,000,00         Edit 18emouy           Unspent Funds         \$1,000,00         Edit 18emouy           Test         \$6,000,00         Edit 18emouy                                                                                                    | New Laptops for registrations                                                                                                    | \$2,000.00                                                |                         | Edit   Remove      |
| Unspent Funds         \$1,000.00         Edit   Remove           Tetal         \$8,000.00         Add                                                                                                    | Award party catering                                                                                                    | \$3,000.00                                                |                         | Edit   Remove      |
| Total \$8,000.00 Add                                                                                                    | Unspent Funds                                                                                                    | \$1,000.00                                                |                         | Edit   Remove      |
|                                                                                                    | Total                                                                                                    | \$6,000.00                                                |                         | Add                |
|                                                                                                    |                                                                                                    |                                                           |                         |                    |

The grant report is required only for organizations that participated in last year's Old Bill's. If your organization did not, type N/A for each question in this section.

- 9. **Two DIFFERENT people** from your organization need to electronically sign the Attest Statements by typing their names and titles where indicated.
- 10. Please review your application prior to submission. Changes cannot be made to the application once it has been submitted.
- 11. After you submit your application, a confirmation notice will pop up on your screen. You will also receive a confirmation email with the subject line, "Your Old Bill's Fun Run Application has been Successfully Submitted." Both the pop-up screen and email will verify your submission and include an application ID number.

Note: If you do not see the screen below or receive a confirmation email, your application has not been submitted.

| HOME                                             | APPLICATIONS ~                                        |
|--------------------------------------------------|-------------------------------------------------------|
| Applications » Apply for Old Bill's or Tin Cup   | GRANTEE DASHBOARD<br>APPLY FOR A COMPETITIVE<br>GRANT |
| Application Complete                             | APPLY FOR OLD BILL'S OR<br>TIN CUP                    |
| Thank you for submitting your application to the | APPLICATION STATUS                                    |
| Your application ID is <u>514990</u> .           | GRANTEE PROFILE                                       |
| Return to Application Dashboard View PDF         |                                                       |
|                                                  |                                                       |
|                                                  |                                                       |

Please save and/or print your PDF application for future reference. It will also be stored in your account under [Application Status]

Questions? Contact Cindy Corona